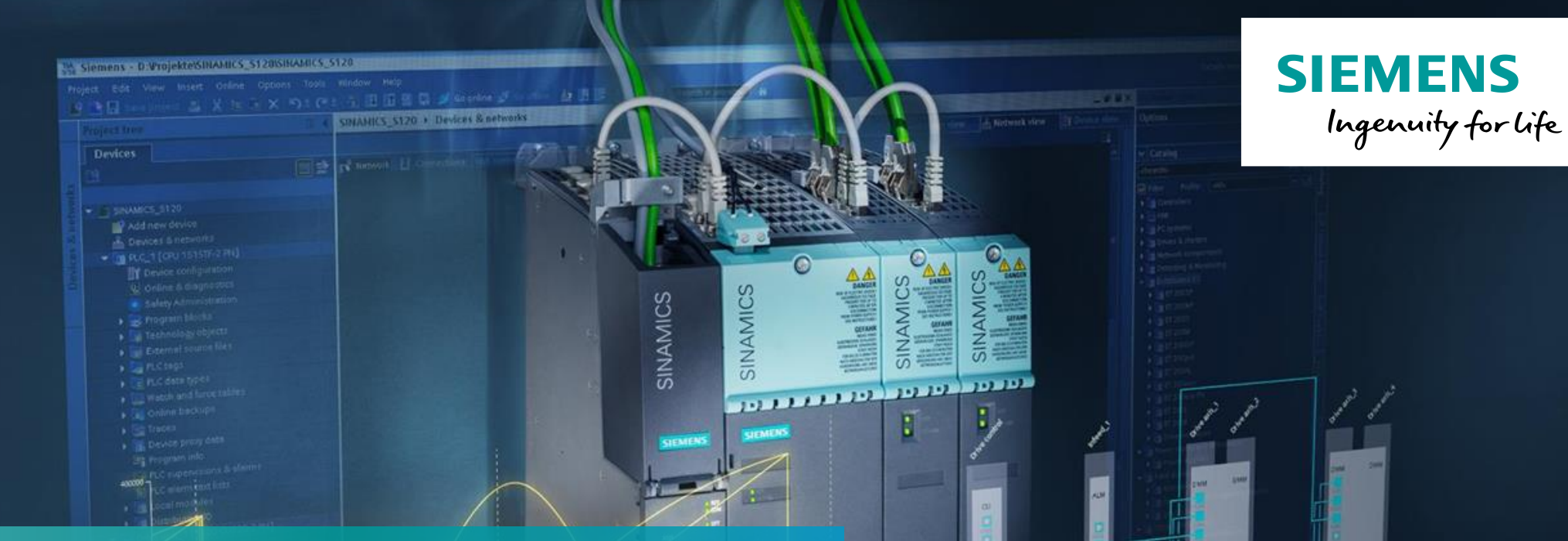

# SINAMICS Web License Manager

Using the Web License Manager for SINAMICS S120

Unrestricted © Siemens AG 2018

siemens.com/sinamics-s120

#### **SINAMICS Web License Manager**

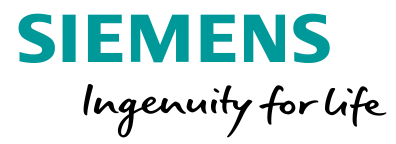

| 1 | Assigning new licenses      |
|---|-----------------------------|
| 2 | Check for assigned licenses |
| 3 | Transfer new keys           |

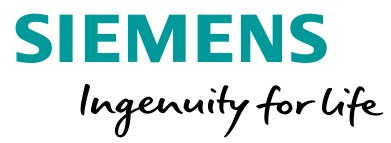

| User menu                                                             | Home                                                                                                    |
|-----------------------------------------------------------------------|----------------------------------------------------------------------------------------------------|
| <ul> <li>Direct access</li> <li>Direct access with barcode</li> </ul> | Welcome to the Web License Manager of Siemens DF MC!                                                                                                    |
| <ul><li>Customer login</li><li>Display license key</li></ul>          | The Web License Manager allows you to assign your software licenses online to a target system. You can assign several licenses at the same time. You will obtain a license key which you must transfer to your target system. |
| Manage license pool                                                   | Before you can assign your software licenses, you must register using one of the following options: Direct access: This access allows you to assign all licenses which are included in the delivery.                          |
|                                                                       | Direct access (barcode scanner): This access has been optimized for operating a barcode scanner. Thus, you can assign all Certificates of License which have been acquired using a barcode scanner.                           |
|                                                                       | Customer login: If you have a personal access, you can use the customer login to assign all licenses which you have obtained so far.                                                                                          |

#### To assign a new license to a CF-Card select "Direct access".

Unrestricted © Siemens AG 2018

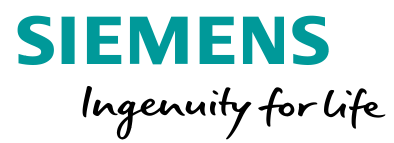

| User menu                                                                                                    | Direct access                                                                                                    |
|----------------------------------------------------------------------------------------------------|----------------------------------------------------------------------------------------------------|
| <ul> <li>&gt; Direct access</li> <li>&gt; Direct access with barcode</li> <li>&gt; Customer login</li> <li>&gt; Display license key</li> <li>&gt; Manage license pool</li> </ul> | Login Identify product Select licenses Assign licenses Generate license key Please enter a license number that you want to assign, as well as the number of the associated delivery note. You will find this information on your Certificate of License, as shown below. |
|                                                                                                    | License number<br>T-H7IG09375<br>Number of delivery note<br>Next                                                                                                    |
|                                                                                                    | License-No. / Lizenz-Nr.: T-H7IG09375<br>Dispatch note No. / Lieferschein-Nr.: 95525216                                                                                                    |

#### Enter your License number and your dispatch number from your certificate of license.

Unrestricted © Siemens AG 2018

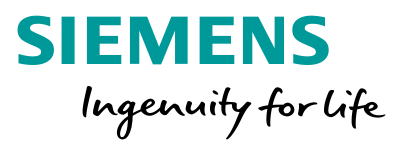

W-N. N3093135810063

| User menu                                                                                                    | Direct access                                                                                                    |
|----------------------------------------------------------------------------------------------------|----------------------------------------------------------------------------------------------------|
| <ul> <li>&gt; Direct access</li> <li>&gt; Direct access with barcode</li> <li>&gt; Customer login</li> <li>&gt; Display license key</li> <li>&gt; Manage license pool</li> </ul> | Login Identify product Select licenses Assign licenses Generate license key<br>Enter the serial number of the hardware to which you want to assign licenses.<br>Hardware serial number 110820A5 ×<br>Product SINAMICS S CU3xx<br>Next<br>Next<br>CF-Card for S120<br>SINAMICS S120<br>SW 4.6 HF8<br>HW Ser. No 110820A5<br>Ser. No. T-D9IJ05943<br>24.09 2013<br>04.06 00.08<br>Disp. Note No. 25180631 |
|                                                                                                    | For the SINUMERIK product, you have also the possibility to determine the serial number of the hardware from a file::       SD-Card for S210 / G1         Path to the keys.txt respectively*.alm file       Durchsuchen       SD-Card for S210 / G1         Alm file       Durchsuchen       SD-Card 512MB empty         00.00.00.01       25197675         SW-N.:       ST-DOBC00102                   |

Enter your hardware serial number which you find on your memory card and select your product type (Here a Screenshots from a CF-Card of a S120 and as well from a SD-Card for S210and G120).

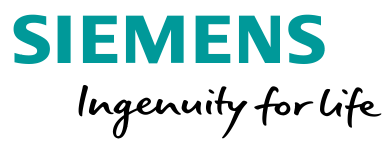

| User menu                  | Direct access                                                               |  |  |  |
|----------------------------|-----------------------------------------------------------------------------|--|--|--|
| > Direct access            |                                                                             |  |  |  |
| Direct access with barcode | Login Identify product Select licenses Assign licenses Generate license key |  |  |  |
| Customer login             |                                                                             |  |  |  |
| > Display license key      | The following licenses have been assigned to the hardware.                  |  |  |  |
| Manage license pool        | Product name: SINAMICS S CU3xx                                              |  |  |  |
|                            | Hardware serial number: 110820A5                                            |  |  |  |
|                            | Machine identifier:                                                         |  |  |  |
|                            | No licenses have been assigned to the hardware yet.           Next          |  |  |  |

#### If there already were licenses assigned to this memory card it would be displayed here.

Unrestricted © Siemens AG 2018

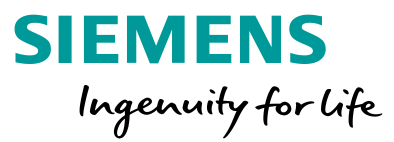

| User menu                                                                                                    | Direct access                                                                                                    |
|----------------------------------------------------------------------------------------------------|----------------------------------------------------------------------------------------------------|
| <ul> <li>Direct access</li> <li>Direct access with barcode</li> <li>Customer login</li> <li>Display license key</li> <li>Manage license pool</li> </ul> | Login Identify product Select licenses Assign licenses Generate license key<br>Select the licenses that you want to assign.<br>Product name: SINAMICS S CU3xx<br>Hardware serial no.: 110820A5<br>Machine identifier: (1)<br>Current license key |
|                                                                                                    | Product         Quantity         Max quantity         Box         License number         Next                                                                                                    |
|                                                                                                    | SINAMICS Safety Integrated Extended Functions<br>6SL3074-0AA10-0AA0 0 16 1 TH7IG09376<br>T-H7IG09377                                                                                                    |
|                                                                                                    | 1 - 1                                                                                                    |

All available licenses on this dispatch note are displayed here. This one contained three licenses. Check your COLs for further information about them.

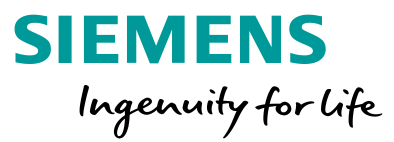

| User menu                                                                                                    | Direct access                                                                                                    |           |                     |             |                                           |       |  |
|----------------------------------------------------------------------------------------------------|----------------------------------------------------------------------------------------------------|-----------|---------------------|-------------|-------------------------------------------|-------|--|
| <ul> <li>&gt; Direct access</li> <li>&gt; Direct access with barcode</li> <li>&gt; Customer login</li> <li>&gt; Display license key</li> <li>&gt; Manage license pool</li> </ul> | Login Identif<br>Select the licenses that you want to assign.<br>Product name: SINAMICS S CU3xx<br>Hardware serial no.: 110820A5<br>Machine identifier: | y product | Select licenses     | Assign lice | nses Generate license                     | e key |  |
|                                                                                                    | Product                                                                                                    | Quantity  | <u>Max quantity</u> | <u>Box</u>  | License number                            | Next  |  |
|                                                                                                    | SINAMICS Safety Integrated Extended Functions<br>6SL3074-0AA10-0AA0                                                                                     | 0         | 16                  | 1           | T-H7IG09375<br>T-H7IG09376<br>T-H7IG09377 |       |  |
|                                                                                                    |                                                                                                    |           |                     |             | 1 - 1                                     |       |  |

Optional: If you want to change your machine identifier, click on the "i"-symbol ...

Unrestricted © Siemens AG 2018

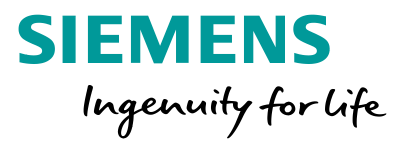

| <ul> <li>&gt; Direct access</li> <li>&gt; Direct access with barcode</li> <li>&gt; Customer login</li> <li>&gt; Display license key</li> <li>&gt; Manage license pool</li> <li>Select the li</li> <li>Product ne</li> <li>Hardware</li> <li>Machine id</li> <li>Speichern</li> <li>Schliessen</li> </ul> | User menu Dire                                                                                                    | lirect acc                                                                                      |
|----------------------------------------------------------------------------------------------------|----------------------------------------------------------------------------------------------------|-------------------------------------------------------------------------------------------------|
| SINAMIC:<br>6SL3074-                                                                                                    | User menu       Direct access         > Direct access with barcode         > Customer login         > Display license key         > Manage license pool         Pro         Hai         Ma         Cu         Si         65 | elect the li Old machine identifier Product n tardware Machine ic Current lic SINAMIC: 6SL3074- |

... enter your new machine identifier and click "save".

Unrestricted © Siemens AG 2018

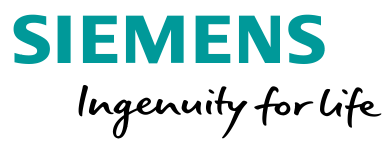

| User menu                                                                                                    | Direct access                                                                                                    |
|----------------------------------------------------------------------------------------------------|----------------------------------------------------------------------------------------------------|
| <ul> <li>&gt; Direct access</li> <li>&gt; Direct access with barcode</li> <li>&gt; Customer login</li> <li>&gt; Display license key</li> <li>&gt; Manage license pool</li> </ul> | Login Identify product Select licenses Assign licenses Generate license key<br>Select the licenses that you want to assign.<br>Product name: SINAMICS S CU3xx<br>Hardware serial no.: 110820A5<br>Machine identifier: MyAxis (1)<br>Current license key |
|                                                                                                    | Product         Quantity         Max quantity         Box         License number         Next                                                                                                    |
|                                                                                                    | SINAMICS Safety Integrated Extended Functions<br>6SL3074-0AA10-0AA0 0 16 1 TH7IG09376<br>T-H7IG09377                                                                                                    |

Now select which licenses you want to assign to your card and click "Next". Here there is just one license type to choose from but there could as well be multiple different license types, depending on your order.

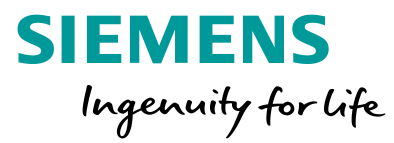

| User menu                  | Direct access                                      |                     |
|----------------------------|----------------------------------------------------|---------------------|
| > Direct access            | Login Identi                                       | fy product. Color   |
| Direct access with barcode | Login Identi                                       | ry product Selec    |
| Customer login             | 0                                                  | 0                   |
| Display license key        | You would like to assign the following licenses to | o the product. If y |
| Manage license pool        | This operation cannot be undone by the user alo    | ne!                 |
|                            | Product                                            | Liconso No          |
|                            |                                                    | License No.         |
|                            | 6SL3074-0AA10-0AA0                                 | T-H7IG09375         |
|                            |                                                    |                     |
|                            | <u>CSV export</u>                                  |                     |
|                            |                                                    | 1 - 1               |
|                            |                                                    |                     |
|                            | Assign                                             |                     |
|                            |                                                    |                     |
|                            |                                                    |                     |

You get an overview over the selected licenses. With a click on the "Assign" button the licenses are permanently assigned to the card. If you want you can export the product description and the license number as .csv for your own documentation.

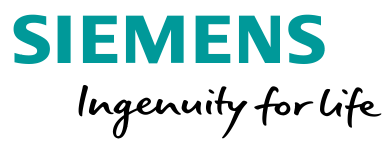

| User menu                                                                                                    | Direct access                                                                                                    |
|----------------------------------------------------------------------------------------------------|----------------------------------------------------------------------------------------------------|
| <ul> <li>Direct access</li> <li>Direct access with barcode</li> <li>Customer login</li> <li>Display license key</li> <li>Manage license pool</li> </ul> | Login Identify product Select licenses Assign licenses Generate license ke<br>A license key has been generated on the basis of all licenses that you have assigned to a product.<br>The name of the license key is:<br>FSXX-LAKP-LA<br>Enter the license key on your target system.<br>The license key can be stored in a file:<br>• Save the license key in SIN++SINAMICS S CU3xx+110820A5+incl_key.alm.<br>• Save the license key in keys.txt<br>• Save the license report in PDF format<br>The following licenses are assigned to the hardware SINAMICS S CU3xx with the serial number 110820A5 |
|                                                                                                    | Assignment date 1 Order No. (MLFB) Product Licenses                                                                                                    |
|                                                                                                    | 03-NOV-16 6SL3074-0AA10-0AA0 SINAMICS Safety Integrated Extended Functions T-H7IG09375                                                                                                    |
|                                                                                                    | CSV export                                                                                                    |
|                                                                                                    | 1-1                                                                                                    |

A new license key was generated and replaces your old key now. You can now save it in various formats. For further information please check page number 16.

#### **SINAMICS Web License Manager**

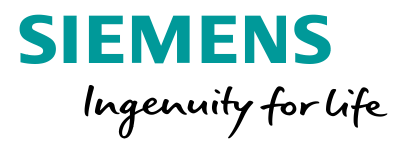

Assigning new licenses

2 Check for assigned licenses

3 Transfer new keys

Unrestricted © Siemens AG 2018

1

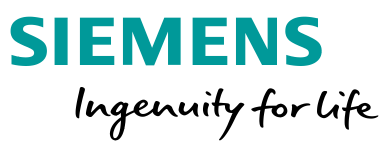

| User menu                                                                                                    | Home                                                                                                    |  |  |  |  |
|----------------------------------------------------------------------------------------------------|----------------------------------------------------------------------------------------------------|--|--|--|--|
| <ul> <li>&gt; Direct access</li> <li>&gt; Direct access with barcode</li> <li>&gt; Customer login</li> <li>&gt; Display license key</li> <li>&gt; Manage license pool</li> </ul> | Welcome to the Web License Manager of Siemens DF MC!<br>The Web License Manager allows you to assign your software licenses online to a target system.<br>You can assign several licenses at the same time. You will obtain a license key which you must transfer to your target system.<br>Before you can assign your software licenses, you must register using one of the following options:<br>Direct access: This access allows you to assign all licenses which are included in the delivery. |  |  |  |  |
|                                                                                                    | This access has been optimized for operating a barcode scanner.<br>Thus, you can assign all Certificates of License which have been acquired using a barcode scanner.                                                                                                    |  |  |  |  |
|                                                                                                    | Customer login: If you have a personal access, you can use the customer login to assign all licenses which you have obtained so far.                                                                                                    |  |  |  |  |

In case you accidently delete the License Key from your CF- Card you can reobtain it through the Web License Manager.

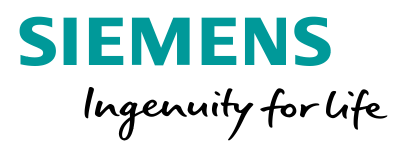

| User menu                                                                                                    | Display license key                                                                                                    |
|----------------------------------------------------------------------------------------------------|----------------------------------------------------------------------------------------------------|
| <ul> <li>&gt; Direct access</li> <li>&gt; Direct access with barcode</li> <li>&gt; Customer login</li> <li>&gt; Display license key</li> <li>&gt; Manage license pool</li> </ul> | This information function is used to display the license key generated last. Only if an assignment has already been made can the license key be displayed. Please fill in one of the two fields. Hardware serial number I10820A5 License no. Machine identifier Display license key Reset Reset Reset |
|                                                                                                    | SUP-Card for S210 / G120<br>SINAMICS<br>6SL3054-4AG00-2AA0<br>SD-Card 512MB empty<br>00.00.00.01<br>25197675<br>SW-N.: S T.DOBC00102<br>HW-N. N3093135810065                                                                                                    |

Select "Hardware serial number" and enter the number printed on the memory card.

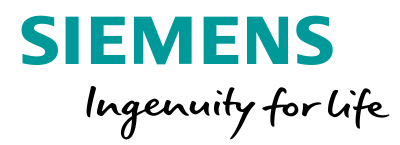

| User menu                                                     | Display license key                                                                                                    |          |  |  |  |  |
|---------------------------------------------------------------|----------------------------------------------------------------------------------------------------|----------|--|--|--|--|
| Direct access<br>Direct access with barcode<br>Customer login | This information function is used to display the license key generated last.<br>Only if an assignment has already been made can the license key be displayed. |          |  |  |  |  |
| Display license key<br>Manage license pool                    | Please fill in one of the two fields.                                                                                                    |          |  |  |  |  |
|                                                               | Hardware serial number                                                                                                    | 110820A5 |  |  |  |  |
|                                                               | License no.                                                                                                    |          |  |  |  |  |
|                                                               | Machine identifier                                                                                                    |          |  |  |  |  |
|                                                               | Display license key Reset                                                                                                    |          |  |  |  |  |
| 1                                                             | License key: FSXX-LAKP-LA                                                                                                    |          |  |  |  |  |
|                                                               | The license key can be stored in a file:                                                                                                    |          |  |  |  |  |
| 2                                                             | Save the license key in SIN++SINAMICS S CU3xx+110820A5+incl_key.alm     Save the license key in keys.txt     Save the license report in PDF format            |          |  |  |  |  |
|                                                               | Further, you can obtain a license report including a compilation of all assigned licenses via e-mail.                                                         |          |  |  |  |  |
| 3                                                             | Email address                                                                                                    |          |  |  |  |  |
|                                                               | Get license report                                                                                                    |          |  |  |  |  |

1: This is your current License Key

2: There are different ways for you to store your license key. You can transfer your key directly via drag & drop into your Engineering tools (see page 19) or store them in a .txt file if you want to copy the license to the CF Card using a file browser. Alternatively you can save your License Report as a .pdf file.

3: After Entering your Email address, you can request a Summary of all assigned licenses. See next Page.

Select "Hardware serial number" and enter the number printed on the CF-Card.

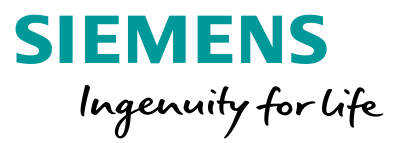

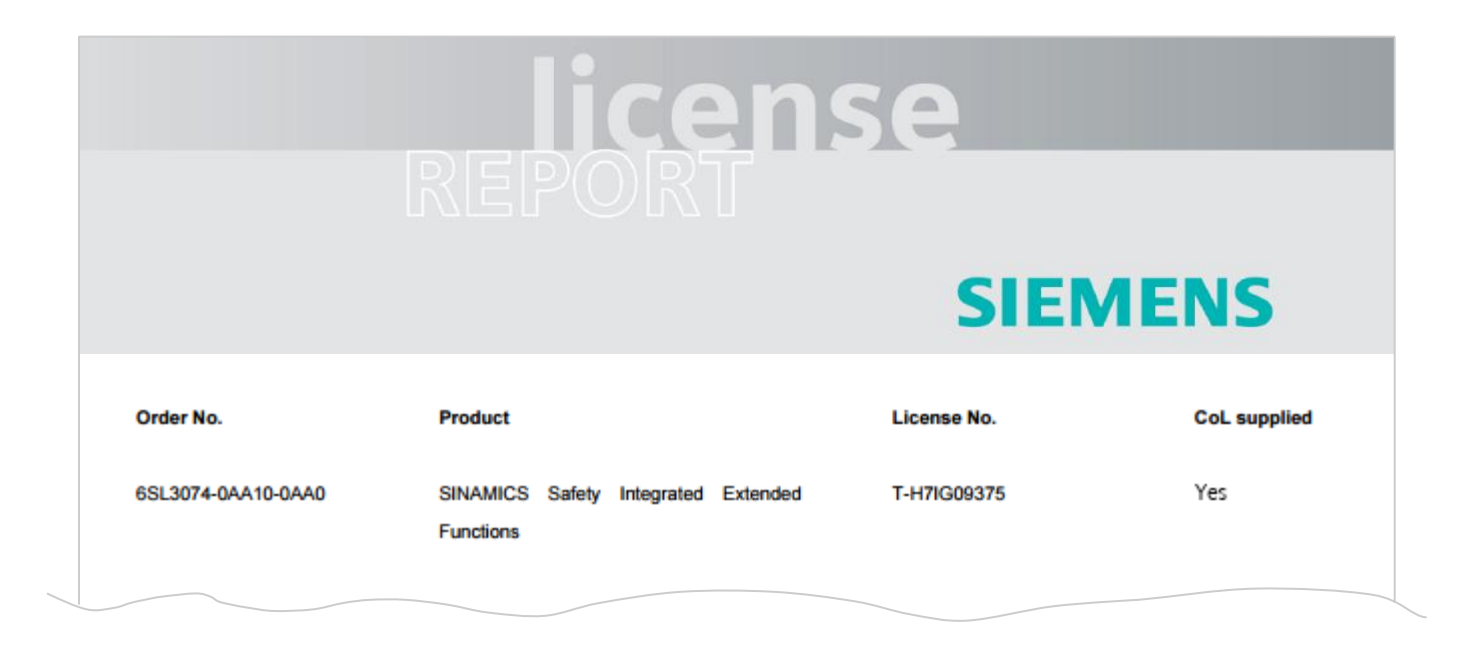

#### The License Report provides an overview over all currently assigned Licenses.

Unrestricted © Siemens AG 2018

#### **SINAMICS Web License Manager**

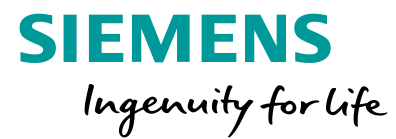

1 Assigning new licenses

2 Check for assigned licenses

#### 3 Transfer new keys

#### How to transfer a new key onto a memory card

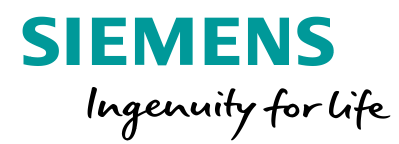

| E - D License       |                                | î       |                                                 |                                                                                                    |                                                   |                                                                                                    |                             |
|---------------------|--------------------------------|---------|-------------------------------------------------|----------------------------------------------------------------------------------------------------|---------------------------------------------------|----------------------------------------------------------------------------------------------------|-----------------------------|
|                     |                                | SIEMENS | SINAMICS S120 SINAMICS Webserver                |                                                                                                    |                                                   |                                                                                                    |                             |
| ė- <b>*1</b> ,      | Open HW configuration          |         | Decarity Level normal                           | •                                                                                                    |                                                   |                                                                                                    | No. 12 2017 6736-09 English |
| >                   |                                |         | Logout                                          | Licenses                                                                                                    |                                                   |                                                                                                    |                             |
|                     | Cut                            |         | Home                                            |                                                                                                    |                                                   |                                                                                                    |                             |
| ÷ >                 | Paste Delete Rename            |         | Device Info                                     | Abut the iconsing process                                                                                                    |                                                   |                                                                                                    |                             |
| ÷.                  |                                |         | Olagnostics                                     | and requesting a valid Run Time locanes to be usable.<br>Valid Runnas can valid Run Time locanes to be usable.<br>Valid Runnas can valid Run Time interest travelst to be usable.<br>Valid Runnas can valid Run Time interest travelst to be usable.                                                            | for commissioning, tasting, demonstrat<br>License | range to be used in a residuate to a detraction period of time (it g<br>ang, demonstrating, etc.). This can be achieved by activating a TRSAL- |                             |
|                     |                                |         | Messages and Logs<br>Parameter<br>Manage Config | subsequent order requires the alignment of the Scenes with your memory card via the<br>SRMMCSSINUMERK Wold Scenes Manager in the interest. The TRIML Scenese-Made can be actuated for max. 3 periods each betting 300 operation<br>boxes. Once a period is actuated it can not be interrupted or stopped again. |                                                   |                                                                                                    |                             |
| ÷-                  |                                |         |                                                 | -                                                                                                    |                                                   |                                                                                                    | 10.00                       |
| · · · ·             | Compare                        |         | Files                                           | Licenses status: Licenses OK Trial p                                                                                                    |                                                   | d: 0 of 3, 0 hours remaining                                                                                                    | Operator Lawrence Key       |
| ⊕- <mark></mark> 51 | -                              |         | User's Area                                     | system regione. Contrast on                                                                                                    |                                                   |                                                                                                    |                             |
|                     | Disconnect target device       |         | Licenses                                        |                                                                                                    |                                                   |                                                                                                    |                             |
|                     | Target device                  |         |                                                 |                                                                                                    | Show/enter License H                              | Key                                                                                                    | ×                           |
|                     | Load to file system            |         |                                                 |                                                                                                    | Enter your assigned License Key here.             |                                                                                                    |                             |
|                     | Expert                         | •       |                                                 |                                                                                                    |                                                   | 1                                                                                                    |                             |
|                     | Check consistency              |         |                                                 |                                                                                                    | Current Lic                                       | cense Key:                                                                                                    |                             |
|                     | Save and compile changes       |         |                                                 |                                                                                                    | New Lic                                           | ense Key ESXX-I                                                                                                    |                             |
|                     | Save and recompile all         |         |                                                 |                                                                                                    |                                                   | TOAL                                                                                                    |                             |
|                     | Drive unit write protection    | •       |                                                 |                                                                                                    |                                                   | Ad                                                                                                    | ivate Close                 |
|                     | Drive unit know-how protection |         |                                                 |                                                                                                    |                                                   |                                                                                                    |                             |
|                     | one and monthout protection    |         |                                                 |                                                                                                    |                                                   |                                                                                                    |                             |
|                     | Web server                     |         |                                                 |                                                                                                    |                                                   |                                                                                                    |                             |
|                     | Overview                       |         |                                                 |                                                                                                    |                                                   |                                                                                                    |                             |
|                     | Communication                  | •       |                                                 |                                                                                                    |                                                   |                                                                                                    |                             |
|                     | Topology                       |         |                                                 | Display/enter license key                                                                                                    |                                                   |                                                                                                    |                             |
|                     | Licenses                       | icenses |                                                 | Enter your assigned license key here Current license key: New license key: FSXX-LAKP-LA                                                                                                    |                                                   |                                                                                                    |                             |
|                     | Documentation                  |         |                                                 |                                                                                                    |                                                   |                                                                                                    |                             |
|                     | Select technology packages     |         |                                                 |                                                                                                    |                                                   |                                                                                                    |                             |
|                     | Properties                     |         |                                                 | Activa                                                                                                    | te Cancel                                         |                                                                                                    |                             |

To transfer the license to your device, either use STARTER/Startdrive or Webserver and enter your license key there in the License Key dialog ...

Größe Name Änderungsdatum Typ KEYS.TXT 02.12.2014 08:33 Textdokument 1 KB - O -X KEYS.TXT - Editor Datei Bearbeiten Format Ansicht ? FSXX-LAKP-LA ...or put the memory card into your PC and enter it at YourCard/Keys/SINAMICS/KEYS.TXT

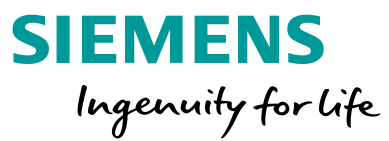

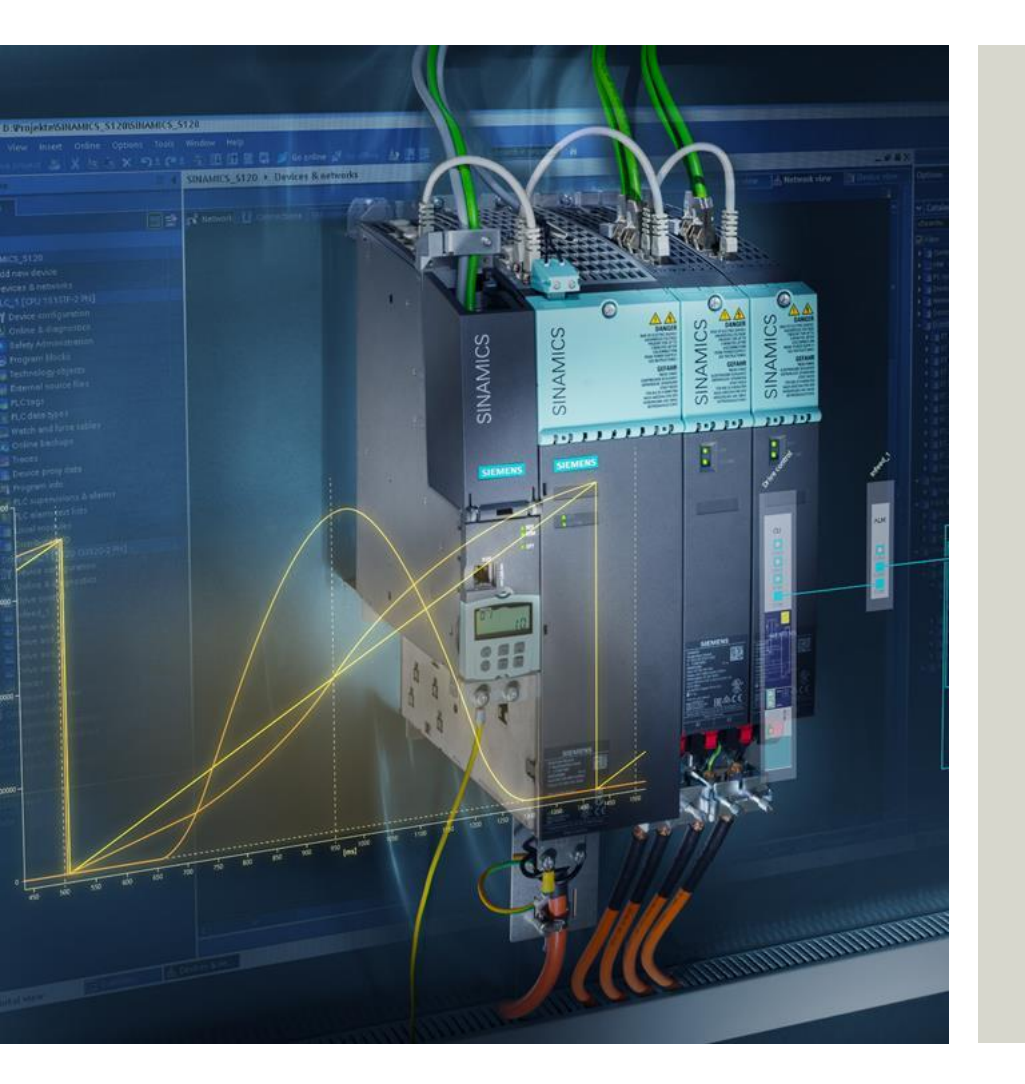

Subject to changes and errors. The information given in this document only contains general descriptions and/or performance features which may not always specifically reflect those described, or which may undergo modification in the course of further development of the products. The requested performance features are binding only when they are expressly agreed upon in the concluded contract.

All product designations, product names, etc. may contain trademarks or other rights of Siemens AG, its affiliated companies or third parties. Their unauthorized use may infringe the rights of the respective owner.

Unrestricted © Siemens AG 2018 Page 20